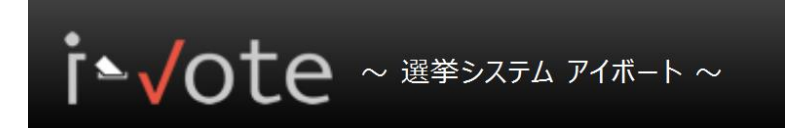

# i-Vote ユーザ操作ガイド ~ログイン・ユーザプロフィール~

第1.0版

| 作成日   | 2017年4月3日 |
|-------|-----------|
| 最終更新日 | 2017年4月3日 |

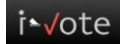

改版履歴

| 版数  | 日付         | 改版内容 |
|-----|------------|------|
| 1.0 | 2017/04/03 | 新規作成 |
|     |            |      |
|     |            |      |

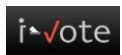

## 目次

| 利用環境                       | . 4 |
|----------------------------|-----|
| 推奨ブラウザ                     | . 4 |
| Javascript について            | . 4 |
| ログイン                       | . 5 |
| ID のブラウザ保存について             | . 6 |
| 初回ログインのパスワード変更について         | . 6 |
| パスワードを忘れた場合について(パスワードの再発行) | 13  |
| ユーザプロフィール                  | . 8 |
| ユーザ情報の編集                   | . 8 |
| パスワードの変更                   | 11  |

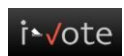

## 利用環境

### 推奨ブラウザ

| ブラウザ              | バージョン | 備考                   |
|-------------------|-------|----------------------|
| Internet Explorer | 10.x  | 互換表示でのご利用は非推奨環境とな    |
|                   | 11.x  | ります。                 |
| Firefox           | 最新版   |                      |
| Google Chrome     | 最新版   |                      |
| Safari            | 最新版   | Window 版は非推奨環境になります。 |

#### Javascript について

i-Vote では、一部 Javascript を使用しているコンテンツがあります。

ご利用のブラウザで Javascript の設定を無効にされている場合、正しく機能しない、もしくは正しく表示されないことがあります。すべてのコンテンツをご利用いただくために、ブラウザ設定で Javascript の設定を有効にして下さい。

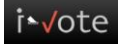

## ログイン

https://i-vote.jp.net/ ヘアクセスします。

ログイン画面が表示されますので、「組織 ID」、「ユーザ ID」、「パスワード」を入力して、「ログイン」ボタンをクリック し、選挙システム i-Vote ヘログインします。

ログイン後、ユーザ情報の確認と編集をして下さい。

※ログイン情報の入力を続けて3回間違えますとロックがかかり、ログインができなくなりますのでご注意下さい。

| is √ote ~ ﷺ √ote ~ ∰ > ZF L P1#-ト~                    |
|-------------------------------------------------------|
| 選挙システム i-voteは一般の方向けの選挙の投票や候補者申請を効率的に行える管理システムです。     |
| 組織ID                                                  |
| ユーザID                                                 |
| パスワード                                                 |
| <ul> <li>IDをブラウザに保存</li> <li>ログイン</li> </ul>          |
| バスワードをお忘れの方はごちら                                       |
|                                                       |
| Copyright © 2014-2017 MEC Co.,Ltd. All right Reserved |

組織 ID, ユーザ ID, パスワードについては, 郵送させて頂いた選挙のお知らせでご確認い ただくか, ホームページにてそれぞれの形式をご確認下さい。 ご不明な点につきましては, 学会ホームページよりお問い合わせ下さい。

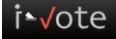

#### ID のブラウザ保存について

ログイン画面の「ID をブラウザに保存」にチェックを入れ、ログインすることで、次回のログインより「組織 ID」と「ユ ーザ ID」に前回ログインした内容を表示することができます。

| t vote ~ ≝≇システム ァィホート ~                   |                                      |  |  |
|-------------------------------------------|--------------------------------------|--|--|
| 選挙システム i-voteは一般の方向けの選挙の投票や候補者申請を効率的に行える管 | 理システムです。                             |  |  |
| 組織ID                                      | ISSWE                                |  |  |
| 1- <b>4</b> 10                            | testuser                             |  |  |
| パスワード                                     | •••••                                |  |  |
| 図 IDをブラウザに保存                              |                                      |  |  |
|                                           |                                      |  |  |
|                                           |                                      |  |  |
|                                           |                                      |  |  |
| Copyright © 2014-2                        | 2017 MEC Co.,Ltd. All right Reserved |  |  |

#### 初回ログインのパスワード変更について

初回のログイン時にはパスワードの変更が必要になります。

以下の画面が表示されますので、変更する新しいパスワードを入力し、保存ボタンをクリックして下さい。

| i ∿ote ~ ﷺ>ステム アイホート ~                                |                |                            |  |
|-------------------------------------------------------|----------------|----------------------------|--|
| パスワード変更画面                                             |                |                            |  |
|                                                       | 初回ログイトの為 パマワード | の変更が必要です 新山バパフロードを発発してください |  |
|                                                       | 組織ID           | JSSWE                      |  |
|                                                       | ב-¥ID          | testuser                   |  |
|                                                       | 新しいパスワード       | •••••                      |  |
|                                                       | 新しいパスワード(確認用)  |                            |  |
|                                                       |                | 保存                         |  |
|                                                       |                |                            |  |
|                                                       |                |                            |  |
| Copyright © 2014-2017 MEC Co.,Ltd. All right Reserved |                |                            |  |

以下の画面が表示され、パスワードの変更が完了します。

再度、ログイン画面より、新しいパスワードにてログインして下さい。

| i ▲ √ote ~ 選挙システム アイポート ~                             |  |
|-------------------------------------------------------|--|
| パスワード変更画面                                             |  |
| パスワードの変更が完了ました。<br>再度、ログインを行ってください。<br>ログイン画面に戻る      |  |
| Copyright © 2014-2017 MEC Co.,Ltd. All right Reserved |  |

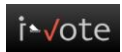

## ユーザプロフィール

自身のユーザ情報の参照及び編集や、ログインパスワードの変更ができます。

#### ユーザ情報の編集

ユーザ情報を変更する場合、左メニューの「ユーザプロフィール」→「ユーザ情報」の順にクリックします。

<HOME 画面>

| i ∿vote ~ ﷺ yote ~              | (ボート ~                                                | ヘルプ |
|---------------------------------|-------------------------------------------------------|-----|
| ようこそ<br>テスト 太郎様<br><u>ログアウト</u> | 2<br>投票期間中<br>投票中の選挙はありません                            |     |
| MENU                            | 開票結果(過去1年)           公開中の開票結果はありません                   |     |
| ユーザ情報                           | 候補申請可能な選挙                                             |     |
| パスワード変更                         | 候補申請可能選挙はありません                                        |     |
| 投票                              | 投票期間中(候補選挙)                                           |     |
| 候補申請                            | 投票期間中の選挙はありません                                        |     |
| 鱢 開票結果                          | 過去の候補申請                                               |     |
| <del>50</del> お知らせ              | 過去の候補申請選挙はありません                                       |     |
|                                 | Copyright © 2014-2017 MEC Co.,Ltd. All right Reserved |     |

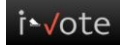

変更する項目を編集します。

編集が完了しましたら、画面下部の「保存」ボタンをクリックします。

項目名「\*」が付いている項目は、必須入力項目です。

※今後,関連する国際団体や学会,省庁に関する情報をメールマガジンにて配信する予定です。配信を希望する場合は,「メールマガジン登録」の項目で"登録する"を選択して下さい。

(投開票などの選挙に関するお知らせは、"登録しない"を選択して頂いてもメールにて配信されます。)

<プロフィール編集画面>

|                                       | ヘルプ  |
|---------------------------------------|------|
|                                       |      |
| アイト 公即体<br>コーザID* testuser            |      |
| ENU 氏名* デスト 太郎                        |      |
| ЮМЕ         X-ллрКид                  |      |
| ユーザブロフィール     生年月日     (ex)2014/01/01 |      |
| 投票         氏名ふりがな*         テスト タロウ    |      |
|                                       |      |
| ★ 前示相未 ★ 前示相未 ★ 約15世 ★ 約15世 999999    |      |
| <b>自宅郵便番号・</b> 123 <b>-</b> 4567      |      |
| 自宅都道府県* 東京都 ▼                         |      |
| 自宅市区町村 * 港区六本木                        |      |
| 自宅住所 * 1-11-11                        |      |
| 自宅電話番号* 03 - 1234 - 5678              |      |
| 自宅FAX番号                               |      |
| 所属機関・部署名                              |      |
| 職位                                    |      |
| 所展先郵便番号 -                             |      |
| 所属先都道府県*                              |      |
| 所展先市区町村                               |      |
| 所属先住所                                 |      |
| 所屬先電話番号                               |      |
| 所属先FAX番号                              |      |
| <b>送付·連絡先 *</b> 自宅 ▼                  |      |
| メールマガジン登録*     登録する                   |      |
|                                       |      |
|                                       | f    |
| メールマガジンの配信を希望する場合は,"登録する"な            | を選択し |
| ("登録しない"を選択して頂いても, 選挙に関するお            | 知らせは |
| 配信されます)                               |      |

i∙√ote

| t vote ~ ﷺ vote a base of the second second |                                                          | ×       |  |
|----------------------------------------------------------------------------------------------------|----------------------------------------------------------|---------|--|
| ようごそ<br>デスト 太郎様<br><u>ログアウト</u><br>MENU                                                                                                    | 投票期間中<br>立一 <b>步情報</b> 投票中の選挙はあ 開票結果(経<br>公開中の開票結果はありません | を保存しました |  |
| 投票                                                                                                    | 候補申請可能な選挙                                                |         |  |
| 候補申請                                                                                                    | 候補申請可能選挙はありません                                           |         |  |
| 開票結果                                                                                                    | 投票期間中(候補選挙)                                              |         |  |
| 500 お知らせ                                                                                                    | 投票期間中の選挙はありません                                           |         |  |
|                                                                                                    | 過去の候補申請                                                  |         |  |
|                                                                                                    | 過去の候補申請選挙はありません                                          |         |  |

画面に「ユーザプロフィールを保存しました」のメッセージが表示され、編集内容が保存されます。

編集内容に不備がある場合、画面上部に「入力内容に誤りがあります」のメッセージが表示されます。 正しい内容を入力し、再度、「保存」ボタンをクリックして下さい。

| <b>i ∿√ote</b> ~ <u>ä</u> ≇>ステム アイ | ボート ~                       | _11-Z                                                                   |
|------------------------------------|-----------------------------|-------------------------------------------------------------------------|
| ようこそ<br>テスト 太郎様<br><u>ログアウト</u>    | プロフィール編集                    | 容に誤りがあります                                                               |
| мели<br>Моме<br>П 2-4707-1         | ユ-ザID・<br>氏名・               | testuser<br>テスト 太郎                                                      |
| <ul> <li></li></ul>                | メールアドレス<br>生年月日<br>氏名ふりがな * | xxxxxxxxxxx<br>1999/12/31<br>正しいメールアドレス形式で入力してくださ<br>テスト タロウ<br>テスト タロウ |
| ≪≪ お知らせ                            | 性別*<br>会員番号<br>白宅範価蒸品*      | 男性     されます。       999999     入力欄にマウスカーソ       123     - 4557           |
|                                    | 自宅都道府県*<br>自宅市区町村*          | 東京都         た内容を確認すること           港区六本木         ができます。                   |
|                                    | 自宅住所*<br>自宅電話番号・<br>自宅FAX番号 | 1-11-11       03     -       1234     -       5678                      |
|                                    | 所麗機関·部署名職位                  | 000大学<br>教授                                                             |

## パスワードの変更

ログインパスワードを変更する場合、左メニューの「ユーザプロフィール」→「パスワード変更」の順にクリックします。 <HOME 画面>

| i  √ote ~ ≝≇୬ステム ァ.                                                                                                    | (赤-ト ~                                                | ヘルプ |
|----------------------------------------------------------------------------------------------------|-------------------------------------------------------|-----|
| ようこそ<br>テスト 太郎様<br><u>ログアウト</u>                                                                                                    | 投票期間中     投票中の選挙はありません                                |     |
| мели<br>Моме<br>З 2-47071-л                                                                                                    | 開票結果(過去1年)           公開中の開票結果(ありません                   |     |
| ユーザ情報<br>バスワード変更                                                                                                    | 候補申請可能な選挙<br>候補申請可能選挙はありません                           |     |
| 投票<br>↓↓ 候補申請                                                                                                    | 投票期間中(候補選挙)           投票期間中の選挙はありません                  |     |
| 開票結果     が知らせ     お知らせ     お知らせ     和 和自せ     和 和自せ     和 和自せ     和 和自せ     和 和自せ     和 和自せ | ■ 過去の候補申請<br>過去の候補申請選挙はありません                          |     |
|                                                                                                    | Copyright © 2014-2017 MEC Co.,Ltd. All right Reserved |     |

以下の画面が表示されますので、変更後のパスワードを入力し、「保存」ボタンをクリックします。 <パスワード変更画面>

|                                                                  | ポート ~                                                |                                        | <u>کيلاخ</u> |
|------------------------------------------------------------------|------------------------------------------------------|----------------------------------------|--------------|
| ようこそ<br>テスト 太郎様<br><u>ログアウト</u><br>MENU                          | パスワード変更<br>ユーザID<br>氏名<br>パスワード*<br>パスワード(確認)*<br>戻る | testuser<br>テスト 太郎                     | 保存           |
| <ul> <li>         ・ 開票結果         ・         ・         ・</li></ul> | Copyright © 2014                                     | 1-2017 MEC Co.,Ltd. All right Reserved |              |

画面に「パスワードを変更しました」のメッセージが表示され、パスワード変更が完了します。 次回のログインからは、変更後のパスワードにてログインして下さい。

| i∿√ote ~ ﷺ                                | イボート~ 確認 ×                                                                                     | ルプ |
|-------------------------------------------|------------------------------------------------------------------------------------------------|----|
| ようこそ<br>テスト 太郎様<br><u>ログアウト</u><br>MENU   | 投票期間中     パスワードを変更しました       投票中の選挙はき     閉じる       開票結果(ま)     閉じる       公開中の開票結果はありません     ・ |    |
| ▲ 35示                                     | -<br>候補申請可能選挙はありません                                                                            |    |
| <ul> <li>開炭結果</li> <li>参考 お知らせ</li> </ul> | 2 投票期間中(候補選挙)<br>投票期間中の選挙はありません                                                                |    |
|                                           | 過去の候補申請<br>過去の候補申請選挙はありません                                                                     |    |

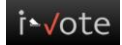

## パスワードを忘れた場合について(パスワードの再発行)

パスワードを忘れた場合は、ログイン画面下部にある「パスワードをお忘れの方はこちら」のリンクをクリックします。

| i √ote ~ 選挙システム アイホート~                                |
|-------------------------------------------------------|
| 選挙システム i-voteは一般の方向けの選挙の投票や候補者申請を効率的に行える管理システムです。     |
| 約後TD                                                  |
| عـ-#JD                                                |
| パスワード                                                 |
| IDをブラウザに保存                                            |
|                                                       |
| パスワードをお忘れの方はこちら                                       |
|                                                       |
| Copyright © 2014-2017 MEC Co.,Ltd. All right Reserved |

以下のパスワード再発画面が表示されますので、「組織 ID」、「ユーザ ID」を入力し、「発行する」ボタンをクリックすると、 登録されているメールアドレスに再発行されたパスワードをお知らせするメールが送信されます。

入力内容の不備、または、メールアドレスが登録されていない場合は、パスワードをお知らせするメールは配信されません。 しばらくたってもメールの受信がない場合は、管理者までお問い合わせ下さい。

迷惑メールフィルタを設定している場合は、「root@mail.i-vote.jp.net」の受信許可設定をお願いします。

| t √ote ~ <sup>#</sup> # <sup>\$</sup> >ステム アイポート ~                                           |
|----------------------------------------------------------------------------------------------|
| パスワード再発行画面                                                                                   |
| 組織IDとユーザIDを入力してください。登録されているメールアドレスに新しいパスワードを送信致します。<br>受信メールのフィルター設定によりメールが届かない場合がございます。     |
| 「root@mail.i-vote.jp.net」のメールアドレスを受信できるよう設定をお願い致します。<br>現在登録されているパスワードはご利用頂けなくなりますのでご注意ください。 |
| 組織ID                                                                                         |
| ユーザID<br>発行する                                                                                |
|                                                                                              |
| Copyright © 2014-2017 MEC Co.,Ltd. All right Reserved                                        |

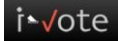